## TRÌNH TỰ XUẤT BIÊN LAI, CHI TIẾT THANH TOÁN TIỀN THU**Ê** NHÀ

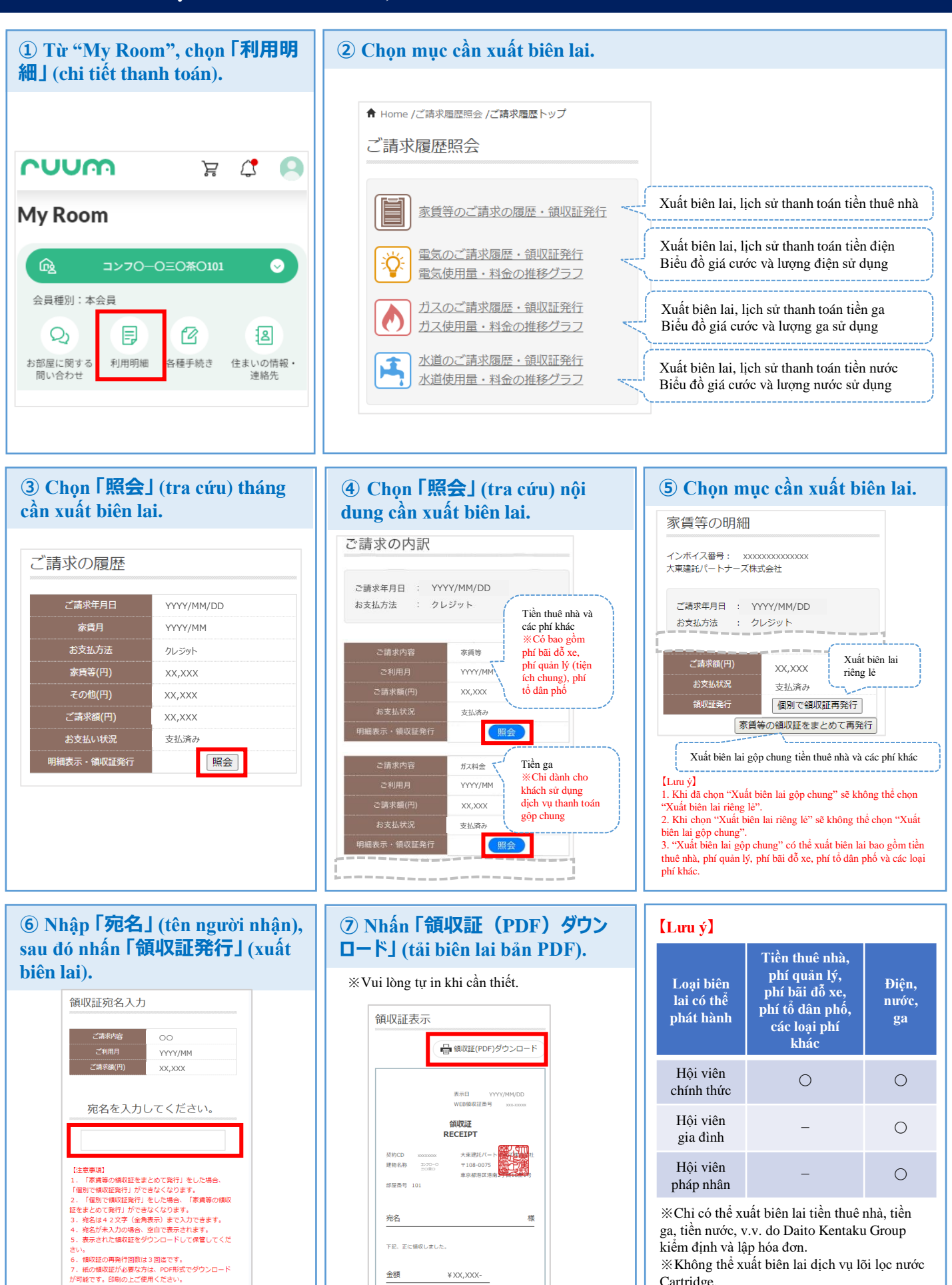

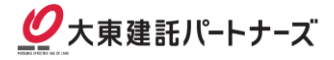

¥XX,XXX-

Cartridge.

※Có thể xuất biên lai tối đa 3 lần.

金額

戻る

領収証発行